# **Summer School Counselor Application**

#### Log-in:

The Summer School Counselor application is available on the technology services page (<u>http://ts.rusd.edu</u>). On the page, go to applications, find Summer School Registration, and click on counselor.

To <u>Log in</u> click on the link in the upper right corner of the page. Once you have logged in, you will remain logged in for the rest of the day or until you log out.

| TRUSD         | Login to NIS<br>User Name:<br>Password: |  |
|---------------|-----------------------------------------|--|
| <u>Log in</u> | Submit Cancel                           |  |

Summer School Home Page:

#### Create a new student application:

To create a student's Summer School application, enter the first few letters of the student's last name <u>or</u> the student's 6-digit student ID number in the **Student** text box. Then click the **Go** button. Please do not his the enter key, it is not the same as clicking the **Go** button.

| Select a stu                | dent.                                              |                   |                                                        |                              |  |
|-----------------------------|----------------------------------------------------|-------------------|--------------------------------------------------------|------------------------------|--|
| You may ent<br>or you may s | er a student's id or the<br>elect a student to add | e first few lette | s of a student's last nam<br>nts with Applications lis | me in the textbox,<br>sting. |  |
|                             | 999999                                             | Go Cl             | ar                                                     |                              |  |
|                             |                                                    |                   |                                                        |                              |  |

| Select the | student from | the list b | y clicking | on the | student's name. |
|------------|--------------|------------|------------|--------|-----------------|
|            |              |            | , ,        |        |                 |

| a student<br>ly enter a stud | lent's id | or the fir | st few I | etters of | a student's la | st name in  |
|------------------------------|-----------|------------|----------|-----------|----------------|-------------|
| j                            | one       | o auu no   | Go       | Clear     |                | ns iistiirg |
|                              | School    | Student    | I        | Last      | First          | Grade       |
|                              | 62        | 3411801    | Jones    |           | (Committee)    | 11          |
|                              | éb:       | 424216     | Jones    |           | ()attimation   | 12          |
|                              | din.      | 2342000    | Jones    |           | Essentii//     | 12          |

Each school site Counselor can access any student in their school by using the **Student** text box. Summer School Administrators are able to access students enrolled @ any RUSD school.

The **Student** text box may also be used to open a student's existing application.

Page 1 of 6 Rev. 03/22/2017

#### Students with existing applications:

Students who have already applied for summer school are listed in the '**Students with Applications'** listing. A student's application can be opened by clicking on the student's name.

| You ma<br>or you                        | y enter a student's<br>may select a stude | id or the f<br>nt to add fr                                                                                                    | First few letters of a<br>rom the Students with<br>Go Clear | student's last name<br>th Applications listir | in the text<br>ng. |
|-----------------------------------------|-------------------------------------------|----------------------------------------------------------------------------------------------------|-------------------------------------------------------------|-----------------------------------------------|--------------------|
| -] Stu                                  | dents with Applicat                       | ions                                                                                                    |                                                             |                                               |                    |
| School                                  | Name                                      | Student                                                                                                    | Applied                                                     | Validated                                     | ParentSig          |
| 62                                      | Himme Jackingerthere                      | ANTIMIT                                                                                                    | 3/31/2012 7:30:01 AM                                        |                                               |                    |
| <del>1</del> 12                         | Elemen, Themismy                          | 200milt                                                                                                    | 3/31/2012 7:31:24 AM                                        |                                               |                    |
| and and and and and and and and and and | Fremuz, Wantingth                         | Tematili.                                                                                                    | 4/5/2012 3:49:47 PM                                         | 4/7/2012 8:28:42 AM                           |                    |
| 16                                      | Regius, Cathing                           | 400005                                                                                                    | 3/31/2012 7:32:22 AM                                        |                                               |                    |
|                                         | E.                                        | and the second second s |                                                             |                                               |                    |

The **Students with Applications** (see above) displays the logged-in counselor's assigned students in Aeries who have submitted a Summer School application. An administrator will see **all** students with submitted summer school applications for **all** schools.

However, as indicated above, the counselor can also access any student's application within the counselor's school by using the Student Text box.

# The Student Application:

The top box:

- Student's Name First and Last Name
- Student ID number Aeries 6-digit ID number
- Current School the school the student is currently attending.
- **Application ID number** a unique ID number that is assigned to each application at the time the student's initial application is submitted.
- Student Application Date: Date and Time of when the application was originally submitted
- Counselor Approval: Counselor approval of the courses requested. The box must be checked by the Counselor for application approval. <u>Remember to the SAVE the form.</u>
- **Parent Form Return Date:** The date the parent signature form is returned. The date can be manually entered *mm/dd/yyyy* or the use date picker by clicking on the calendar icon.

**Note:** It is **IMPORTANT** to click the **Continue and Save** button at the bottom of the application form to save any updates/changes to the summer school database.

| Student Application Date: 3/15/2013 3:17:31 PM                                                                                       |  |
|----------------------------------------------------------------------------------------------------|--|
| Counselor Approval: 🗹 3/18/2013 8:12:35 AM                                                                                           |  |
| Parent Form Return Date: 3/20/2013                                                                                                   |  |
| Important: The Counselor Approval and the Parent Form Return Date above must be completed before the application is marked complete. |  |

The counselor must check the Counselor Approval checkbox, approving the Application and the date the parent form is returned to the school must be checked or the application is considered incomplete.

### The Student Information Area:

The demographic information on the **Summer School Application** is automatically populated based on the student data contained in Aeries, **these fields cannot be edited**.

Riverside Unified School District Summer School Application

Regular Summer School (7-12)June 20 - July 20, 2017Semester 1SessionJune 20 - July 5, 2017Semester 2SessionJuly 6 - July 20, 2017

(No School July 3 or 4) Days: Monday - Friday 7:30 a.m. - 2:15 p.m.

Name: A Current Grade: 9 Sex: M BirthDate: 11/22/1996 Student ID #: Current School: Test Martin Luther King High School School of Attendance Next Year: Test Martin Luther King High School Address: A Riverside Zip: 92508 Home Telephone: 951-3 email Address: A Riverside Cip: 92508 Home Telephone: 951-3 email Address: A Relationship: P/G Emergency Contact Name: Telephone: 951-3 Relationship: Mother

Page 3 of 6 Rev. 03/22/2017

#### 1. Application Submitted Based upon the following need:

Select the appropriate option based on the students needs.

- 1. Application Submitted Based upon the following need:
- a. 🗌 Credit Recovery
- b. 🗹 A-G Grade Improvement
- c. 🗌 Impacted Schedule

Impacted Schedule due to:

- 🗆 IB
- AVID
- STEM
- Project Lead the Way
- Heritage
- Legacy
- Academies

d. 🗌 English Language Development

#### 2. Preference for Summer School location: (required field):

Check the preferred school by clicking on the radio button.

2. Preference for Summer School Location:

- Poly High School, 5450 Victoria Avenue, Riverside, CA 92506 Ph: 788-7203
- O Ramona High School, 7675 Magnolia Av, Riverside, CA 92504 Ph: 352-8429

#### 3. Summer School Course(s) selected: (required field):

Select the student's courses from the course listing by clicking on the **Select** checkbox. *At least one course must be selected to submit the application* 

3. Summer School course(s) selected:

Requesting a course does not guarantee that it will be offered.

| Option<br>#1: | One course from 1st or 2nd<br>Semester                                    | 6 hours and 45 min. per day for 10 days for Semester 1 or 11 days for Semester 2 to earn a total of 5 credits. |
|---------------|---------------------------------------------------------------------------|----------------------------------------------------------------------------------------------------|
| Option<br>#2: | One course from 1st<br>Semester<br>AND<br>One course from 2nd<br>Semester | 6 hours and 45 min. per day for 21 days to earn a total of 10 credits.                                         |

#### Summer School - Semester One

| Туре | Title                                                 | Course# | Semester | Select |
|------|-------------------------------------------------------|---------|----------|--------|
| ELA  |                                                       |         |          |        |
|      | Introduction to Literature & Composition (Semester 1) | 111011  | 1        |        |
|      | World Literature & Composition (Semester 1)           | 112011  | 1        |        |
|      | American Literature & Composition (Semester 1)        | 113011  | 1        |        |
| Math |                                                       |         |          |        |
|      | Math 1 (Semester 1)                                   | 120811  | 1        | •      |
|      | Math 2 (Semester 1)                                   | 122111  | 1        |        |

#### Submitting the Application:

To submit the application, click the Save and Continue button at the bottom of the form.

Page 4 of 6 Rev. 03/22/2017

## The Recap Screen:

The **Recap Screen** is very similar to the **Student Application** screen, except it is not editable and it displays the information in a more concise format.

| App                                                                                                    | Dication Submission # 145855                                                                                                    |
|----------------------------------------------------------------------------------------------------|----------------------------------------------------------------------------------------------------|
|                                                                                                    | Student Application: 3/22/2017 4:32:06 PM                                                                                                    |
|                                                                                                    | Counselor Approval:                                                                                                    |
|                                                                                                    | Parent Form Date:                                                                                                    |
|                                                                                                    | Riverside Unified School District                                                                                                    |
|                                                                                                    | Summer School Application Grades 10-12                                                                                                    |
|                                                                                                    | Regular Summer School (7-12) June 20 - July 20, 2017                                                                                                    |
|                                                                                                    | Semester 1 Session June 20 - July 5, 2017                                                                                                    |
|                                                                                                    | Semester 2 Session July 6 - July 20, 2017<br>(No School July 3 or 4)<br>Days: Monday - Friday                                                                                                    |
| Manual                                                                                                    | 7:30 a.m 2:15 p.m.                                                                                                    |
| Current Se                                                                                                    | chool: School of Attendance Next Year: Test Martin Luther King High School                                                                                                    |
|                                                                                                    |                                                                                                    |
| Address:                                                                                                    | Riverside Zip: 92508                                                                                                    |
| Address:<br>Home Tele                                                                                                    | d, Riverside Zip: 92508<br>ephone: 951-3                                                                                                    |
| Address:<br>Home Tele<br>Parent/Gu                                                                                                    | ephone: 951-3 email Address: @hotmail.com<br>ardian Name: Telephone: 951- Relationship: P/G                                                                                                    |
| Address:<br>Home Tele<br>Parent/Gu<br>Emergenc                                                                                                 | ephone: 951-3 email Address: @hotmail.com<br>ardian Name: Telephone: 951-3 Relationship: P/G<br>by Contact Name: Telephone: 951-3 Relationship: Mother<br>ation Submitted Based upon the following need:                                                                                                    |
| Address:<br>Home Tele<br>Parent/Gu<br>Emergenc<br>1. Applica<br>A-G Grade                                                                      | d, Riverside Zip: 92508<br>ephone: 951-3 email Address: @hotmail.com<br>ardian Name: Telephone: 951- Relationship: P/G<br>by Contact Name: Telephone: 951- Relationship: Mother<br>ation Submitted Based upon the following need:                                                                                                    |
| Address:<br>Home Tele<br>Parent/Gu<br>Emergenc<br>1. Applica<br>A-G Grade<br>2. Prefere                                                        | d, Riverside Zip: 92508<br>ephone: 951-3 email Address: @hotmail.com<br>ardian Name: Telephone: 951- Relationship: P/G<br>by Contact Name: Telephone: 951- Relationship: Mother<br>etion Submitted Based upon the following need:<br>e Improvement<br>ence for Summer School Location:                                                                                                    |
| Address:<br>Home Tele<br>Parent/Gu<br>Emergenc<br>1. Applica<br>A-G Grade<br>2. Prefere<br>Ramona H                                            | d, Riverside Zip: 92508<br>ephone: 951-3 email Address: @hotmail.com<br>ardian Name: Telephone: 951- Relationship: P/G<br>by Contact Name: Telephone: 951- Relationship: Mother<br>ation Submitted Based upon the following need:<br>e Improvement<br>ence for Summer School Location:<br>inch School 7675 Magnolia Ave. Riverside, CA 92504 Ph: 352-8429                                                                                                    |
| Address:<br>Home Tele<br>Parent/Gu<br>Emergenc<br>1. Applica<br>A-G Grade<br>2. Prefere<br>Ramona H                                            | d, Riverside Zip: 92508<br>ephone: 951-3 email Address: @hotmail.com<br>ardian Name: Telephone: 951- Relationship: P/G<br>by Contact Name: Telephone: 951- Relationship: Mother<br>ation Submitted Based upon the following need:<br>e Improvement<br>ence for Summer School Location:<br>igh School, 7675 Magnolia Ave, Riverside, CA 92504 Ph: 352-8429                                                                                                    |
| Address:<br>Home Tele<br>Parent/Gu<br>Emergenc<br>1. Applica<br>A-G Grade<br>2. Prefere<br>Ramona H<br>3. Summe                                | d, Riverside Zip: 92508<br>ephone: 951-3 email Address: @hotmail.com<br>ardian Name: Telephone: 951- Relationship: P/G<br>by Contact Name: Telephone: 951- Relationship: Mother<br>ation Submitted Based upon the following need:<br>e Improvement<br>ence for Summer School Location:<br>igh School, 7675 Magnolia Ave, Riverside, CA 92504 Ph: 352-8429<br>er School courses selected.                                                                                                    |
| Address:<br>Home Tele<br>Parent/Gu<br>Emergenc<br>1. Applica<br>A-G Grade<br>2. Prefere<br>Ramona H<br>3. Summe<br>Requesting                  | d, Riverside Zip: 92508<br>ephone: 951-2 email Address: @hotmail.com<br>ardian Name: Telephone: 951- Relationship: P/G<br>y Contact Name: Telephone: 951- Relationship: Mother<br>ation Submitted Based upon the following need:<br>e Improvement<br>ence for Summer School Location:<br>igh School, 7675 Magnolia Ave, Riverside, CA 92504 Ph: 352-8429<br>er School courses selected.<br>a course does not guarantee that it will be offered.                                                                                                    |
| Address:<br>Home Tele<br>Parent/Gu<br>Emergenc<br>1. Applica<br>A-G Grade<br>2. Prefere<br>Ramona H<br>3. Summe<br>Requesting                  | Image: Sector Content real rest not not not not real rest not not real rest not not real rest not not real rest not not real rest not not real rest not not real rest not not real rest not real rest not real rest not real rest not real rest not real rest not real rest not real rest not real rest not real rest not real rest not rest not real rest not real rest not rest not res |
| Address:<br>Home Tele<br>Parent/Gu<br>Emergenc<br>1. Applica<br>A-G Grade<br>2. Prefere<br>Ramona H<br>3. Summe<br>Requesting<br>Option<br>#1: | A course from 1st or 2nd 6 hours and 45 min. per day for 10 days for Semester 1 and 11 day Semester 2 to earn a total of 5 credits.                                                                                                    |

Recap Screen options:

- Return to Edit allows user to return to the Student Application form to correct or edit previous entries.
- **Cancel** takes the user to the **Summer School Home** page

- **Print Application** allows the user to print a completed summer school application for Parent and Student signatures.
- **Print Application (Sp)** allows the user to print a completed summer school application for Parent and Student signatures (**Spanish version**).

Return to Edit Cancel Print Application Print Application (Sp)

To return to the **Summer School Home** page to enroll the next student, click on the **Summer School Home** link at the top of the page.

Summer School Home